## Bank of Taiwan website:

https://school.bot.com.tw/newTwbank/StudentLogin.aspx?id=Student

| 🛞 臺灣銀行<br>BANK OF TAIWAN                                   | 學雜費入口網                                                                                                    | 帳單代收                 | 就學貸款          | 網路銀行          | 網路ATM    |
|------------------------------------------------------------|----------------------------------------------------------------------------------------------------|----------------------|---------------|---------------|----------|
| <ul> <li>繁體中文 ▼</li> <li>▲ 學校經辦</li> <li>▲ 學生登入</li> </ul> | 學生登入 Student Login                                                                                                    |                      |               |               | -        |
| □ 信用卡繳費                                                    | 身分證字號:<br>學號:                                                                                                    | C                    | ¥0            |               | /        |
| □ 海外銀聯卡<br>專區                                              | 出生年月日: 0851201<br>圖型驗證碼: 3067 重新產生                                                                                                    |                      |               | -             |          |
| 💄 列印收據                                                     | 確認登入 清除重填                                                                                                    | C                    |               | 「「「「「「「」」」を消除 | 艮行<br>11 |
| ② 繳費狀態                                                     | ■公告事項                                                                                                    |                      |               |               |          |
| ▶ 意見聯繫                                                     | <ul> <li>生日請填7位數字,例如民國70年5月3日請填0700503。</li> <li>若您無法登入: <ol> <li>留意貴校是否加入本行學雜費代收。</li> <li>繳費單是由學校寄發或自行上網列印,請向學校查詢,是</li> <li>學生若無法由「學生登入」進入本系統列印繳費單,通常<br/>傳。</li> </ol> </li> </ul> | ·否已上傳或寄出<br>:是學校之資料尚 | 。<br>i未上傳,請向貴 | 校查詢資料是否的      | 己經上      |
|                                                            | <ul> <li>為了預防您離開電腦太久,以至遭他人竊用,若您欲離開本結</li> <li>若您逾10分鐘未做任何交易時,本系統將自動執行遷出。</li> </ul>                                                                                                    | <b>赒</b> 站,敬請務必      | 執行簽出,以保障      | 節您的權益及帳戶      | 按全!      |

2. Key in your personal information.

(1) 身分證字號: Your passport number, or ARC number, or student ID number for this column. One of them will be your ID number for login.

(2) 學號: Your student ID number.

(3) 出生年月日: Your birth date in Taiwan Year. (ex: 1986/12/01→0751201; 1986-1911=75)

(4) 圖型驗證碼: The verification number showed on the screen

(5) Click on "確認登入

|                                         | 主義     | 緻雪  | 戦 賀  | 料     |        |                     |        |        |                   | 1. 日本  |     |
|-----------------------------------------|--------|-----|------|-------|--------|---------------------|--------|--------|-------------------|--------|-----|
|                                         |        |     |      | 814   | 甘水海豹   |                     |        |        |                   |        | _   |
|                                         |        |     |      | 72    | 至平真构   | 學號:                 |        | _      |                   |        |     |
|                                         |        |     |      |       |        | 姓名:                 |        |        |                   |        |     |
|                                         |        |     |      |       |        | 身分證字號:              |        |        |                   |        |     |
|                                         |        |     |      |       |        | 電子郵件:               |        |        |                   |        |     |
|                                         | $\sim$ | ~   |      |       |        | 帳號:                 |        |        |                   |        |     |
| 代收類別                                    | 學的     |     | 學期   | 1     | 部別     | 代收費用別               | 應繳金額   | 銷帳結果   | 是否已過繳費期限          | 是否開放列印 | 查詢到 |
| 4079                                    | 1 (    | 01  | 第-   | - 學期  | 日間部    | Insurance Fee()     | 4,638  | 已蠲帳    | 已過繳費期限(101/09/14) | 可列印收據  | 確定  |
| 4657                                    | 1 (    | 01  | 第一   | 學期    | 第一學期   | 學期外籍生               | 9,251  | 未銷帳    | 已過繳費期限(101/09/12) | 開放列印   |     |
| 4657                                    | 1 (    | 00  | 第二   | 學期    | 第二學期   | 101年暑假(外)           | 2,240  | 未銷帳    | 已過繳費期限(101/07/01) | 開放列印   | 確定  |
| 4079                                    | 1 (    | 0 0 | 第二   | 學期    | 日間部    | Tuition and Credits | 86,700 | 未蠲帳    | 已過繳費期限(101/05/02) | 已過列印期。 | 福中  |
| 4079                                    | 1 (    | 0 0 | 第二   | 學期    | 日間部    | Insurance Fee       | 4,659  | 已緔帳    | 已過繳費期限(101/02/22) | 可列印收據  | 確定  |
| 4657                                    | 1 (    | 0 0 | 第二   | 學期    | 第二學期   | 學期住宿費               | 5,800  | 已銷帳    | 已過繳費期限(101/02/19) | 開放列印   | 確定  |
| 4657                                    | 10     | 00  | 第-   | -學期   | 第一學期   | 101年寒假              | 1 120  | 已銷帳    | 已過繳費期限(101/01/13) | 開放列印   | 確定  |
| 1 1 1 1 1 1 1 1 1 1 1 1 1 1 1 1 1 1 1 1 | 1000   |     | 1.00 | 2.242 | 3. 143 |                     | 1,120  | - mark |                   |        | L   |

3. Download your bill by clicking on "確定". Please choose 'academic year'(學年) 108.

4. Download your bill by clicking on "產生繳費收據(PDF 檔)". Save it as a PDF file.

| ALL OF A DIMENSION                                                                                             | 學雜費基數                                                                                             | 0 學分费                                                                                                 | 0                      |  |
|----------------------------------------------------------------------------------------------------|---------------------------------------------------------------------------------------------------|----------------------------------------------------------------------------------------------------|------------------------|--|
| AN OF LAWAR                                                                                                    | 教育學程學分費                                                                                           | 0 口語教材使用費                                                                                             | 0                      |  |
| The second second second second second second second second second second second second second second second s | 進修部學分費                                                                                            | 0 School Insurance                                                                                    | 144                    |  |
| AN IN CONTRACT                                                                                                 | 儒生健保費                                                                                             | 0 NHI Fee                                                                                             | 4494                   |  |
|                                                                                                    | 學生宿舍要                                                                                             | 0 宿舍網路使用費                                                                                             | 0                      |  |
|                                                                                                    | 新生網路使用費                                                                                           | 0 積欠費用                                                                                                | 0                      |  |
|                                                                                                    |                                                                                                   | 繳費/銷帳記錄                                                                                               |                        |  |
|                                                                                                    | 副資金額日前:4636<br>ATM激費金額:同激費金額合計<br>郵局激費金額:<br>超問激費金額:4638<br>錢帳註記:人工鄉帳<br>代收銀行/分行:無對照分行代號<br>代收時間: | 調帳攝號: 40/9/1<br>ATM誘帳攝號: 同,<br>郵局躺帳編號:<br>超筒膨帳攝號:4079<br>代收方式: 超商(約<br>代收日: 101/09/0<br>入帳日: 101/09/1 |                        |  |
|                                                                                                    |                                                                                                   | 網路信用卡總費                                                                                               |                        |  |
|                                                                                                    |                                                                                                   | 網路銀行繳費                                                                                                |                        |  |
|                                                                                                    | 產生繳費收據(PDF幅)                                                                                      | 網路ATM邀賣 日本                                                                                            | #要線上繳費說明 <sup>羅開</sup> |  |